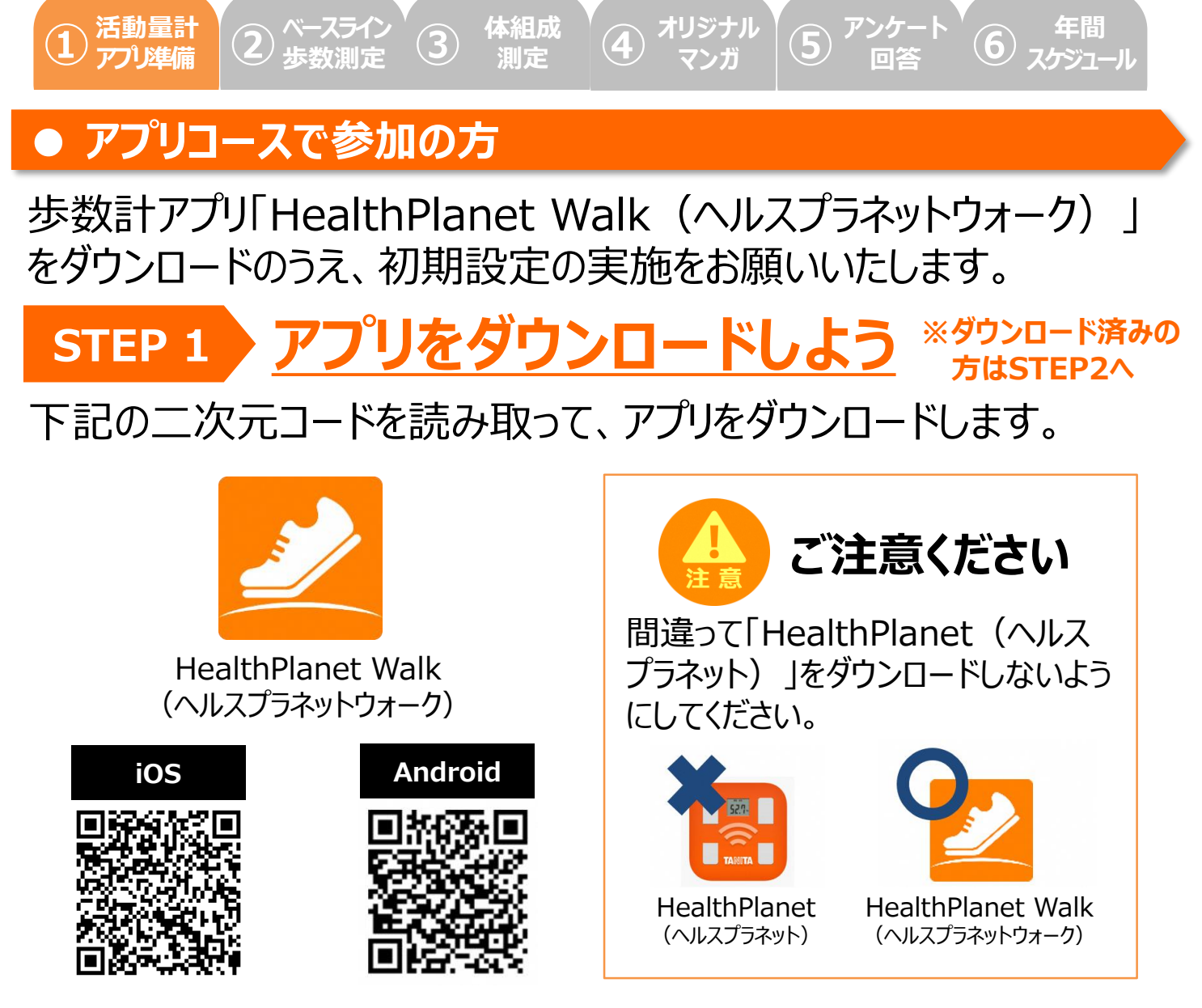

## STEP 2 アプリの会員登録をしよう

アプリを開き、団体コードを入力してください。その後、氏名、メールア ドレス、パスワードなどのお客様情報を入力し、会員登録を完了して ください。※ IDとパスワードの失念や紛失にご注意ください。

## **STEP 3** アプリの初期設定を実施しよう

アプリ内下部メニュー>コンテンツ>マニュアル内に掲載されている 【歩数計アプリ「HealthPlanet Walk(ヘルスプラネットウォー ク)」の初期登録ガイド】記載の手順を参照のうえ、初期登録を実 施してください。

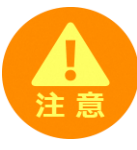

<u>本事業では、アプリ参加者へプッシュ通知機能を使用してお知らせを</u> 行います。アプリのプッシュ通知設定は、必ず「オン」にしていただくよう お願いいたします。